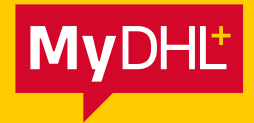

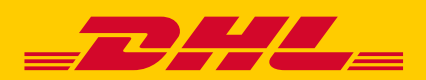

## **PRINTER SETTINGS**

Simply fast. Simply efficient. Simply amazing.

DHL Express – Excellence. Simply delivered.

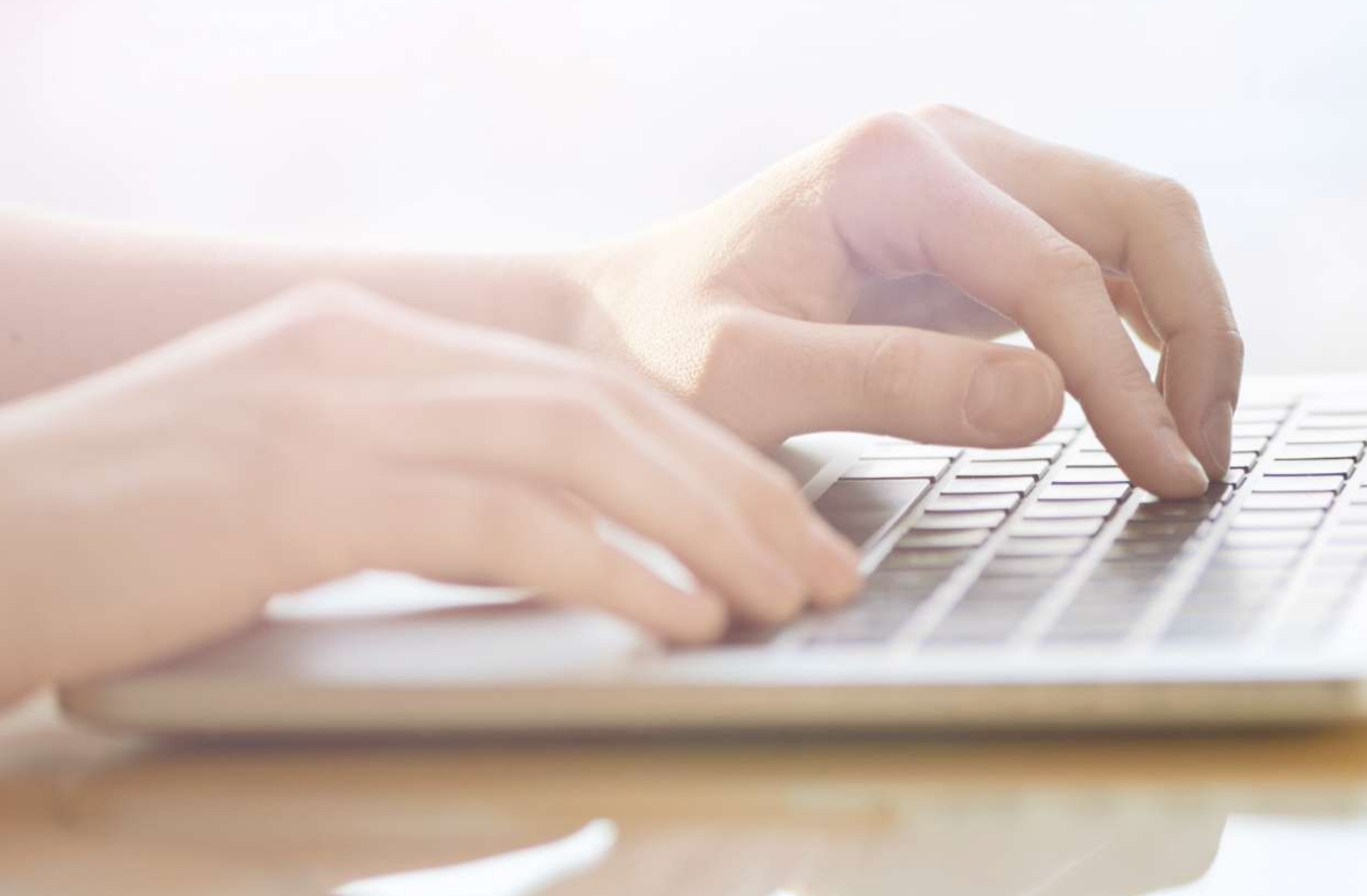

## **PRINTER SETTINGS**

In Printer Settings, you can define the type of printer that will be used for printing shipping labels and set up other default printing options.

| MyDHL+ Home Ship Track Manage Shipme                                                                                                    | ents 🕕                                                                                                    |                                                                                                    | ViewPay B#                                                    | My Snipment Bettings                                              | A MyP   |
|----------------------------------------------------------------------------------------------------|----------------------------------------------------------------------------------------------------|----------------------------------------------------------------------------------------------------|---------------------------------------------------------------|-------------------------------------------------------------------|---------|
| elcome to MyDHL+  Today's end-of-day courier report has not been pri  Create a New Shipment Create from Favourile Creat  Country  From  United Kingdom Mary Robinse | SHIPMENT DEFAULTS<br>Delivery Options<br>Shipment Protection<br>Customs Clearance<br>Declarations<br>Courter Pickups<br>Return Shipments<br>Save Shipments<br>Assigning Shipments<br>Currency and Measurement<br>Addresses | INY SAVED SETTINGS<br>My DHL Accounts<br>Authorised Account Usage<br>Packaging Satings<br>Shipment Reforences<br>Printer Settings<br>Notifications and Sharing | MY CUSTO<br>SETTINGS<br>Customs I<br>My Produc<br>Digital Cus | MIS CLEARANCE<br>nvoico Tompletes<br>Athen List<br>atoms Invoicos | Report  |
|                                                                                                    |                                                                                                    |                                                                                                    | E1109/1                                                       | io to 10 numbers, a                                               | between |

Log into MyDHL+, go to **My Shipment Settings** and select **Printer Settings**.

| My Shipment Settings                 | 1                                                      |                     |
|--------------------------------------|--------------------------------------------------------|---------------------|
| Shipment Defaults<br>Manage Defaults | Printer Settings                                       |                     |
| My Seved Sattings                    | Use this printer when printing shipping labels         |                     |
| My DHL Accounts                      | A4 Paper Printer *                                     |                     |
| Authorised Account Usage             | Use this document format when printing shipping labels |                     |
| Packaging Settings                   | PDF                                                    |                     |
| Shipment References                  | Aways print Shipment Receipt                           |                     |
| Printer Sattings                     | Print 2 labels per page (A4 paper)                     |                     |
| Notifications and Sharing            | Print additional Recipient Address Label               |                     |
| My Customs Clearance Settings        |                                                        | Cancel Sava Changes |
| My Customs Invoice Templates         |                                                        | Save Chaliges       |

By default, the printer type is set to print labels on A4 paper and this will generate a label in PDF format.

| A4 Paper Printer                                   |      |
|----------------------------------------------------|------|
| Jse this document format when printing shipping la | bels |
| PDF                                                | •    |

With A4 paper printing, you have the option to print 2 labels per page.

| se this printer when printing shipping labels |    |
|-----------------------------------------------|----|
| Label Printer                                 |    |
| Select One                                    | -  |
| Standard Label Printing                       |    |
| Direct Printing (Zebra Printer)               | -  |
| Direct Printing (Citizen Printer)             | J. |
| Always print Shipment Receipt                 |    |

If you have a label printer, you must specify the type pf printer to ensure your labels print correctly.

You should select **Standard Label Printing** unless your printer supports direct printing.

Whether you print labels on A4 paper or have a dedicated label printer, you can set up:

- the Shipment Receipt to be printed by default (you can untick it during the shipment creation process as required).
- an additional receiver label to be available for printing by default (you just need to tick it when required).

If you have a label printer, these additional documents will need to be printed separately on A4 paper.

| se this printer when printing shipping labels          |   |  |
|--------------------------------------------------------|---|--|
| Label Printer                                          | • |  |
| Jse this document format when printing shipping labels |   |  |
| Select One                                             | • |  |

| Use this printer when printing shipping labels         |  |  |
|--------------------------------------------------------|--|--|
| A4 Paper Printer                                       |  |  |
| Use this document format when printing shipping labels |  |  |
| PDF •                                                  |  |  |
|                                                        |  |  |
| Always print Shipment Receipt                          |  |  |
| Print 2 labels per page (A4 paper)                     |  |  |
| Print additional Recipient Address Label               |  |  |
|                                                        |  |  |

Once you have selected the settings you require, click **Save Changes**.

DHL International (UK) Limited Southern Hub Unit 1, Horton Road Colnbrook, Berkshire SL3 OBB United Kingdom **dhl.co.uk/express** 

valid: 08/2018